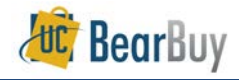

# Ship To and Delivery Concepts

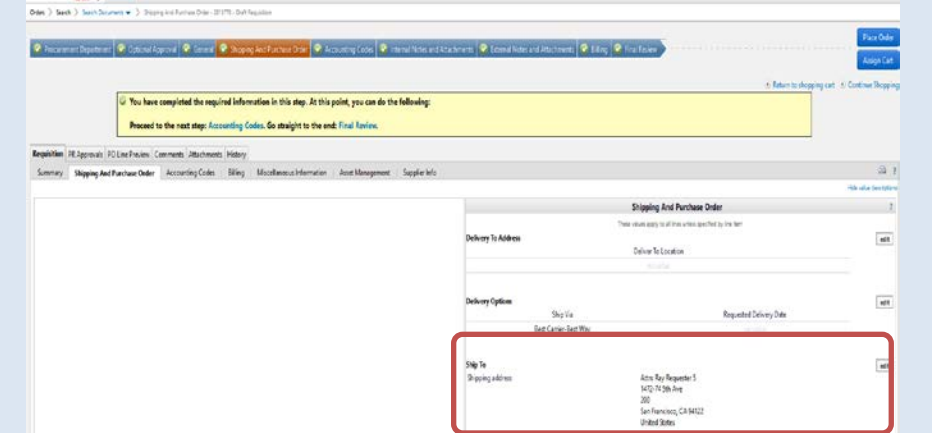

#### Completing the Ship-To Section on the Requisition

- Displays the shipping address associated with the purchase requisition. Click the "edit" button to change the shipping address.
- You can search for a Ship-To address using a ship-to code or part of the address. For example, ship-to code 2029200 has this address:

## 1472-74 5th Ave

Parnassus, Room 200

# San Francisco, CA 94122

Enter 2029200 in the Nickname / Address Text field <u>OR</u> enter part of the address such as 5th Ave 200.

- Orders containing radioactive materials must be shipped to an Approved Radiation Safety Receiving Laboratory otherwise, your order will be returned to you. Refer to the Approved Radiation Safety Laboratory address listing at <u>https://ehs.ucsf.edu/radiationdocuments#Radiation-Receiving-Laboratories</u> for appropriate addresses to use on your radioactive orders. Consult your Department Safety Advisor at the Office of Environmental Health and Safety for any additional questions: https://ehs.ucsf.edu/findyour-department-safety-advisor.
- If you are having trouble finding a UCSF address in BearBuy, contact BearBuy support at 514-4100, option 2 or <u>appsupport@ucsf.edu</u>.

#### Select a Ship-To Address from your Profile

1. Go to the My Profile > Default User Settings > Default Addresses

| Ray Requester 5                           | Default Addresses         |                              |
|-------------------------------------------|---------------------------|------------------------------|
| User Name ray_requester5                  | Ship To Bill To           |                              |
|                                           |                           | 7                            |
| User Profile and Preferences              | Select an address to edit | Select Addresses for Profile |
| Update Security Settings                  | Shipping Addresses        |                              |
| Default User Settings                     | Jane's Address Parnassus  |                              |
| Custom Field and Accounting Code Defaults | Lab at Parnassus          |                              |
| Default Addresses                         | MCB 304                   |                              |
| Cart Assignees                            | Radioactive Address       |                              |

- 2. Click the Select Addresses for Profile.
- 3. Enter part of the address such as 5<sup>th</sup> Ave 200
- 4. Click Search
- 5. Select the desired address from the addresses found.
- 6. The Address Details will refresh, and the *Attention line* (Attn:) will default with your name. Update as appropriate.

## Select a new Ship To Address

- 1. Go to the Orders > Search > Search Documents > Shipping and Purchase Order tab after Proceeding to Checkout.
- 2. Click the edit button. The Ship To box appears.
- 3. If an address is already populated or you have saved addresses in your profile, select the link **To choose a different address**, click here. If no address is populated or you do not have any saved addresses, skip this step and proceed to step 4.
- 4. Click the link select from org addresses.
- 5. In the Address Search box enter part of the address in the Nickname / Address Text field.
- Typically, there will be many results for basic searches being more specific helps. Scroll through the results or refine your search terms in the Nickname / Address Text field

|                                          |                                                                                               |      | Close             |
|------------------------------------------|-----------------------------------------------------------------------------------------------|------|-------------------|
| Address Search                           |                                                                                               | ?    |                   |
| Nickname / Address Text                  | 2029200                                                                                       |      |                   |
|                                          | Search                                                                                        |      |                   |
| Results Per Page 20 🗸                    | Addresses Found: 1                                                                            |      | ✓ Page 1 of 1 ≥ ? |
| Name                                     | Add                                                                                           | ress |                   |
| 1472-74 5th RM 200, PARNASSUS<br>2029200 | , Attn: Ray Requester 5<br>1472-74 5th Ave<br>200<br>San Francisco, CA 94122<br>United States |      | select            |

7. Once you have found the proper address, click the select link next to the address.

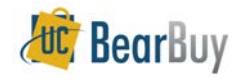

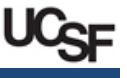

8. The Address Details will update and the *Attention line* will default with your name. Update as appropriate.

| Ship To                                          |                                                                                                    |
|--------------------------------------------------|----------------------------------------------------------------------------------------------------|
| Complete the fields below to enter your shipping | ;<br>g address for this order. If you need to make a change, select a different address from the available options. |
| Shipping address                                 | select from your addresses                                                                                          |
|                                                  | select from org addresses                                                                                           |
| Address Details                                  |                                                                                                    |
| Attn: *                                          | Ray Requester 5                                                                                                    |
| Street Address/Building                          | 1472-74 5th Ave                                                                                                    |
| RM                                               | 200                                                                                                    |
| City                                             | San Francisco                                                                                                    |
| State                                            | CA                                                                                                    |
| Zip Code                                         | 94122                                                                                                    |
| Country                                          | United States                                                                                                    |
|                                                  | Save this address for future use                                                                                    |
|                                                  | Name this address (e.g. Main St)                                                                                    |
|                                                  | 1472-74 5th RM 200, PARNASSL                                                                                        |
|                                                  | Check this box to make this the default address in the future.                                                      |
|                                                  | Save Cancel                                                                                                    |
|                                                  |                                                                                                    |

- 9. If appropriate you may also select the 🗹 Save this address for future use.
  - Give the address a nickname under Name this address to easily identify the address in the future. This edits *your* view of the address, NOT what others see.
  - If you want this Ship-To address to be the default for your carts, select the Check this box to make this the default address in the future checkbox.
- 10. When you are done, click the Save button.

## Using a One-Time Ship-To Address

- Whenever a One-Time Ship-To address is used, the requisition will <u>always</u> route to the department Requisition Approver for approval regardless of t dollar amount on the order.
- Before using a One-Time Ship-To address, confirm that the address is not available in BearBuy. If one is available, you do not need to use a one-time ship to address.
- 1. Go to the Orders > Search > Search Documents > Shipping and Purchase Order tab after Proceeding to Checkout.
- 2. Click the edit button. The Ship-To page is shown as a pop-up.
- 3. If an address is already populated or you have saved addresses in your profile, select the link **To choose a different address**, **click here**. If no address is populated or you do not have any saved addresses, skip this step and proceed to step 4.
- 4. Click the link select from org addresses.
- 5. In the Address Search box enter the text one time in the Nickname / Address text field.

| Address Search             | П        | ? |
|----------------------------|----------|---|
| Nickname / Address<br>Text | one time |   |
|                            | Search   |   |

# 6. Click the Search button.

| Results Per Page      | Addresses Found: 1                                 | 🔳 Page 1 of 1 膨 📍 |
|-----------------------|----------------------------------------------------|-------------------|
| Name                  | Address                                            |                   |
| OneTimeShipTo,9999999 | Attn: Ray Requester 5<br><<== ONE-TIME SHIPTO ==>> | select            |

#### 7. Click the select link next to the One-Time Ship-To address.

| Ship To                                       |                                                                   |
|-----------------------------------------------|-------------------------------------------------------------------|
| Complete the fields below to enter y options. | your shipping address for this order. If you need to make a chang |
| Shipping address                              | select from your addresses                                        |
|                                               | select from org addresses                                         |
| Address Details                               |                                                                   |
| Attn: *                                       | Ray Requester 5                                                   |
| Street Address/Building *                     |                                                                   |
| Building *                                    |                                                                   |
| RM                                            | <<== ONE-TIME SHIPTO ==>>                                         |
| City *                                        |                                                                   |
| State *                                       |                                                                   |
| Zip Code *                                    |                                                                   |
| Country *                                     | United States \vee                                                |
|                                               | Save this address for future use                                  |
|                                               | Save Cancel                                                       |

- 8. The address fields are open for you to input any address. The *Contact Line 1* functions as an *Attention* line and will default with your name. Update as appropriate.
- 9. Click the Save button after you are done and continue checking out.